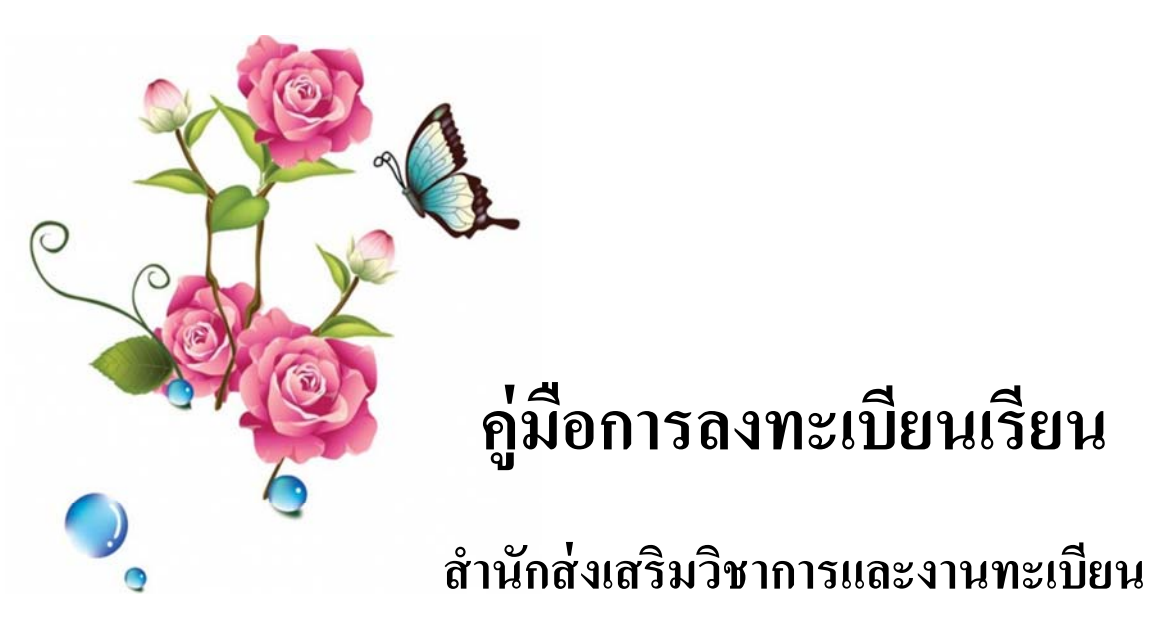

มหาวิทยาลัยราชภัฏบ้านสมเด็จเจ้าพระยา

ดูรายละเอียดได้บนเว็บไซต์ www.bsru.net

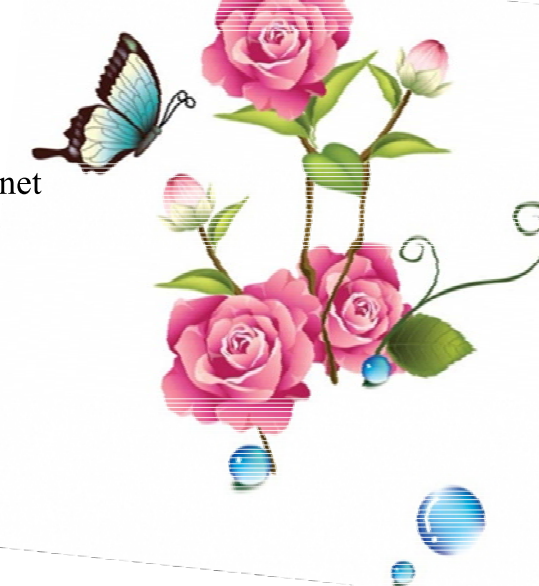

## สารบัญ

| วิธีการตรวจสอบรายวิชาที่เปิดสอน | 1 |
|---------------------------------|---|
| วิธีการลงทะเบียน                | 3 |
| วิธีการพิมพ์ใบชำระเงินค่าเทอม   | 7 |
| ประเภทของการจำกัดสิทธิ์         | 8 |

### วิธีการตรวจสอบรายวิชาที่เปิดสอน

1. เลือกเมนู "รายวิชาที่เปิดสอน"

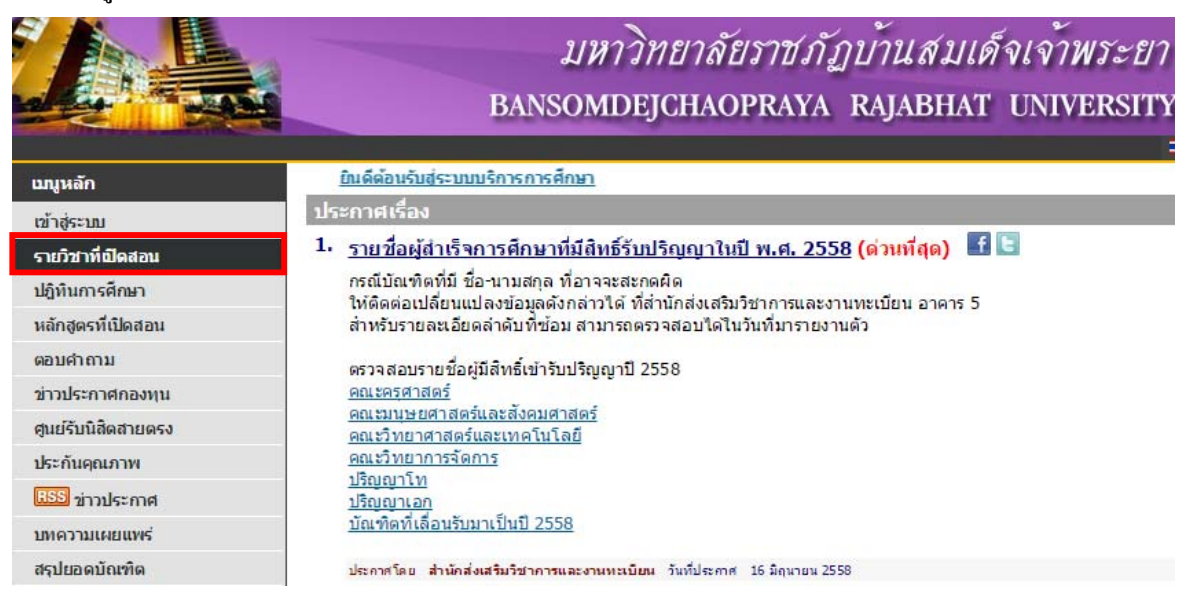

 เลือกปีการศึกษาที่ต้องการดูรายวิชา ใส่ "รหัสวิชา" หรือ "ชื่อวิชา" ที่ต้องการค้นหา จากนั้นกดปุ่ม "ค้นหา" (การใส่ \* ตามหลัง จะปรากฏข้อมูลทั้งหมดที่ต่อท้าย \*)

| รายวิชาที่เปิด                        | สอน                                                                                  |
|---------------------------------------|--------------------------------------------------------------------------------------|
| กรุณาระบุเงื่อนไข<br>ดูรายวิชาทั้งหมด | ที่ต้องการค้นหารายวิชา บางส่วนหรือทั้งหมด จากนั้นกดปุ่ม <b>"ค้นหา″</b> หรือ          |
| <b>คณะ</b> ทั้งหมด                    | ▼                                                                                    |
| ภาควิชา ทั้งหมด                       |                                                                                      |
| ภาคการศึกษาที่                        | 1 • / 2558 •                                                                         |
| สถานีฯ                                | ทั้งหมด ▼                                                                            |
| ประเภทผู้เรียน                        | ทั้งหมด 🔻                                                                            |
| ระดับการศึกษา                         | ทั้งหมด 🔻                                                                            |
| ป้อนข้อความลงใน                       | <u>ช่องรนัสวิชาและ/หรือชื่อวิชาแล้วอดปุ่ม ด้นหา เพื่อเริ่ม</u> ทำการค้นหาตามเงื่อนไข |
| รหัสวิชา 100*                         | ชื่อวิชา                                                                             |
| ด้นหาโดยระบุวัน                       | เวลา ไม่ระบุวัน ▼ เวลา จาก 0:00 ▼ ถึง 23:59 ▼                                        |
| ค้นหา                                 |                                                                                      |

# 3. จะปรากฎข้อมูลที่ค้นหาดังภาพ

| ผลที่ได้จาก    | ผลที่ได้จากการค้นหารายวิชาที่เปิดสอน                           |          |        |                                                 |                     |            |       |                             |                    |
|----------------|----------------------------------------------------------------|----------|--------|-------------------------------------------------|---------------------|------------|-------|-----------------------------|--------------------|
|                |                                                                |          | ภ      | ทุกคณะ<br>รหัสวิชา: 100*<br>าคการศึกษาที่ 1/255 | 8                   |            |       |                             |                    |
| •              | ใช้เม้าส์คลิกที่รหัสวิชาเพื่อ                                  | แสดงคำอ  | ธิบายร | ายวิชา                                          |                     |            |       |                             |                    |
| รหัสวิชา       | ชื่อวิชา/อ.ผู้สอน                                              | หน่วยกิต | กลุ่ม  | เวลา                                            | ี่ จำนวน<br>รับ(คน) | ลง<br>(คน) | สถานะ | สถานีฯ                      | ประเภทผู้<br>เรียน |
| <u>1001101</u> | การศึกษาเพื่อการพัฒนาที่ยั่งยืน<br>• อ.อโนทัย แทนสวัสดิ์       | 3(3-0-6) | D1     | W.08:30-11:10 N/A                               | 60                  | 0          | ปกติ  | มรภ.บ้านสมเด็จ<br>เจ้าพระยา | ภาคปกติ            |
| <u>1001101</u> | การศึกษาเพื่อการพัฒนาที่ยั่งยืน<br>• อ.ชลพร กองคำ              | 3(3-0-6) | D10    | W.15:30-18:05 N/A                               | 60                  | 1          | ปกดิ  | มรภ.บ้านสมเด็จ<br>เจ้าพระยา | ภาคปกติ            |
| <u>1001101</u> | การศึกษาเพื่อการพัฒนาที่ยั่งยืน<br>• รศ.ดร.เอื้อมพร เธียรหิรัญ | 3(3-0-6) | D2     | W.08:30-11:10 N/A                               | 60                  | 0          | ปกดิ  | มรภ.บ้านสมเด็จ<br>เจ้าพระยา | ภาคปกติ            |
| <u>1001101</u> | การศึกษาเพื่อการพัฒนาที่ยั่งยืน<br>• นางวราภรณ์ ศรีอยุธย์      | 3(3-0-6) | D3     | W.08:30-11:10 N/A                               | 60                  | 0          | ปกดิ  | มรภ.บ้านสมเด็จ<br>เจ้าพระยา | ภาคปกติ            |
| <u>1001101</u> | การศึกษาเพื่อการพัฒนาที่ยั่งยืน<br>• ผศ.นิพนธ์ เฮงสมบูรณ์      | 3(3-0-6) | D4     | W.08:30-11:10 N/A                               | 60                  | 0          | ปกดิ  | มรภ.บ้านสมเด็จ<br>เจ้าพระยา | ภาคปกติ            |
| <u>1001101</u> | การศึกษาเพื่อการพัฒนาที่ยั่งยืน<br>• อ.กุลกาญจน์ สุวรรณรักษ์   | 3(3-0-6) | D5     | W.08:30-11:10 N/A                               | 60                  | 3          | ปกดิ  | มรภ.บ้านสมเด็จ<br>เจ้าพระยา | ภาคปกติ            |
| <u>1001101</u> | การศึกษาเพื่อการพัฒนาที่ยั่งยืน<br>• อ.อโนทัย แทนสวัสดิ์       | 3(3-0-6) | D6     | W.12:50-15:30 N/A                               | 60                  | 1          | ปกดิ  | มรภ.บ้านสมเด็จ<br>เจ้าพระยา | ภาคปกติ            |

#### วิธีการลงทะเบียน

1. ເข້າສູ່ຮະນນ

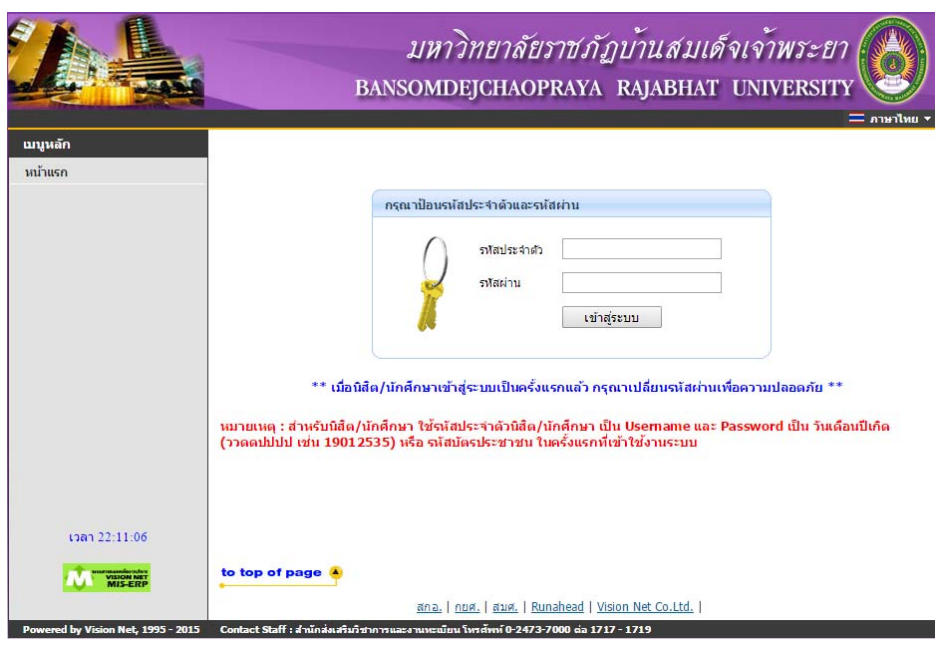

### 2. เลือกเมนู "ลงทะเบียน"

| ออกจากระบบ             | ยินดีต้อนรับเข้าสู่ระบบสารเทศเพื่อการบริหารงาน(MIS) |
|------------------------|-----------------------------------------------------|
| ดู่มือการใช้งานระบบ    | ระบบสารเทศเพื่อการบริหารงาบ(MIS)                    |
| เปลี่ยนรหัสผ่าน        | ผ่านเครือข่ายอินเทอร์เน็ต                           |
| ประวัตินิสิต/นักศึกษา  |                                                     |
| ลงพะเบียน              |                                                     |
| รายการลงทะเบียน        |                                                     |
| ตารางเรียน-ตารางสอบ    | gister                                              |
| ตรวจสอบการชำระเงิน/ทุน |                                                     |
| ผลการศึกษา             |                                                     |
| ตรว จสอบจบ             |                                                     |

3. เลือกปีการศึกษาที่ต้องการลงทะเบียน แล้วกดปุ่ม "เลือกทำรายการ"

| กรุณาเลือกปีภาคการศึกษาที่จะทำการลงทะเบียน/เพิ่มถอน |        |   |               |  |  |  |  |
|-----------------------------------------------------|--------|---|---------------|--|--|--|--|
| ภาคการศึกษาที่                                      | 3/2557 | ٠ | เลือกทำรายการ |  |  |  |  |
|                                                     | 3/2557 |   |               |  |  |  |  |
|                                                     | 1/2558 |   |               |  |  |  |  |
|                                                     | 1/2559 |   |               |  |  |  |  |

#### 4. อ่านเงื่อน ใข และกดปุ่ม "ลงทะเบียน"

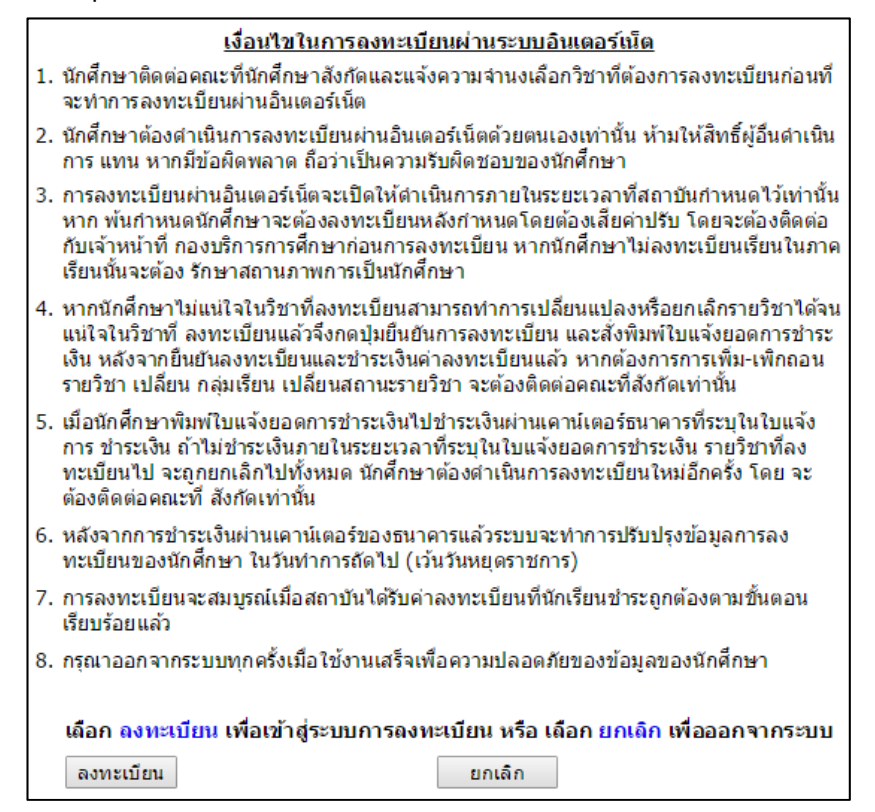

5. ใส่ "รหัสวิชา" หรือ "ชื่อวิชา" จากนั้นกดปุ่ม "ค้นหา"

| รายวิชาที่อม<br>(ผลลงทะเบีย<br>ภาคการศึกษาที่<br>รายวิชาที่เลือย | <mark>ปู่ระหว่างการดำเนินการ</mark><br>ยนจะสมบูรณ์ เมื่อกดยืนยันการลงทะเบียน)<br>1/2558 เลือกหน้าจอบันทึกแบบ ปกติ<br>า |              |                        |                            |
|------------------------------------------------------------------|----------------------------------------------------------------------------------------------------|--------------|------------------------|----------------------------|
| รหัสวิชา                                                         | ชื่อวิชา                                                                                                    | หน่วยกิด Sec | ประเภท                 | เวลา                       |
| 2004*                                                            |                                                                                                    | 1            |                        |                            |
| 2001-                                                            |                                                                                                    |              | ดันหา ดังรายวิชาจากแผน | ตรวจสอบ ยินยันการลงทะเบียน |

- 6. เลือกวิชาที่ต้องการ โดยกดที่รูป "ตะกร้ารถเข็น"
  - \* หมายเหตุ หากวิชาที่ต้องการเลือกไม่มีรูปตะกร้า ให้ติดต่อที่คณะของรายวิชานั้น ๆ เพื่อสำรองที่นั่ง

| ภาคการ   | ศึกษา   | ที่ 1/2558 เลือกหน้าจอบันทึกแบบ ปกติ       |           |              |        |                           |         |                                   |
|----------|---------|--------------------------------------------|-----------|--------------|--------|---------------------------|---------|-----------------------------------|
| รายวิชา  | ที่เลือ | ก                                          |           |              |        |                           |         |                                   |
| รหัสวิช  | ชา      | ชื่อวิชา                                   | หน่วยกิด  | Sec          |        | ประเภท                    |         | เวลา                              |
|          |         |                                            |           |              |        |                           |         |                                   |
| 2001*    |         |                                            |           | ค่           | จ้นหา  | ดึงรายวิชาจากแผน          | ตรวจสอบ | ย็นยันการลงทะเบียน                |
| ค้นหารา  | ยวิช    | 1                                          |           |              |        |                           |         |                                   |
| รหัสวิชา | เลือก   | ชื่อวิชา                                   | หน่วยกิด  | สมวด<br>วิชา | Sec .  | จำนวนรับ(คน)/<br>เหลือ    | ในแผน   | เวลา                              |
|          | รายวิ   | ชาที่สำรองที่นั่งไว้สำหรับท่าน             |           |              |        |                           |         |                                   |
|          |         | ระดับปริญญาตรี (4 ปี) ภาคปกติ              | มรภ.บ้านส | สมเด็จเจ     | จ้าพระ | ยา                        |         |                                   |
| 2001101  | Ä       | ภาษาไทยเพื่อการสื่อสารและการสืบค้นสารสนเทศ | 3(3-0-6)  | [            | D13    | 80/ <b>50</b><br>สำรองให้ |         | <b>٦.</b> 11:10-13:40 <u>1251</u> |

7. เมื่อกดตะกร้า รายวิชาจะขึ้นมาอยู่ที่ด้านบน จากนั้นให้กดปุ่ม "ยืนยันการลงทะเบียน"

(ในตัวอย่างนี้จะเลือกเพียง 1 วิชา ซึ่งในความเป็นจริง สามารถเลือกได้หลายวิชาก่อนกดยืนยัน)

| ภาคการ                    | ศึกษาที่ 1 | L/2558 เลือกหน้าจอบันทึกแบบ ปกติ           |          |              |           |                                 |                       |                                   |
|---------------------------|------------|--------------------------------------------|----------|--------------|-----------|---------------------------------|-----------------------|-----------------------------------|
| รายวิชา                   | ที่เลือก   |                                            |          |              |           |                                 |                       |                                   |
| รหัส                      | วิชา       | ช่อวิชา                                    | หน่วยกิด | Sec          |           | ประเภท                          |                       | เวลา                              |
| 2001101                   | [ຍກເລີກ]   | ภาษาไทยเพื่อการสื่อสารและการสืบค้นสารสนเทศ | 3        | D13          |           | Credit                          | <b>٦.</b> 11:10-13:40 | 1251                              |
|                           |            | สำนวนหน่วยก็ตรวม                           | 3        |              |           |                                 |                       | ค่าใช้จ่าย <b>8,200.00</b>        |
| 2001*<br>ค <b>้นหาร</b> า | ยวิชา      |                                            |          |              | ค้นหา     | ดึงรายวิชาจากแผน                | ตรวจสอบ               | ยืนยันการลงทะเบียน                |
| รหัสวิชา                  | เลือก      | ชื่อวิชา                                   | หน่วยกิด | หมวด<br>วิชา | Sec       | จำนวนรับ(คน)/<br>เหลือ          | ในแผน                 | เวลา                              |
|                           | รายวิชา    | ที่สำรองที่นั่งไว้สำหรับท่าน               |          |              |           |                                 |                       |                                   |
|                           |            | ระดับปริญญาตรี (4 ปี) ภาคปกติ              | มรภ.บ้าเ | เสมเด็จ      | จเจ้าพระเ | ยา                              |                       |                                   |
| 2001101                   | Ä          | ภาษาไทยเพื่อการสื่อสารและการสืบค้นสารสนเทศ | 3(3-0-6) |              | D13       | 80/ <mark>50</mark><br>สำรองให้ |                       | <b>٦.</b> 11:10-13:40 <u>1251</u> |

8. จะแสดงข้อมูลรายวิชาที่เลือก เมื่อตรวจสอบแล้วว่าถูกต้องให้กดปุ่ม "ยืนยันการลงทะเบียน"

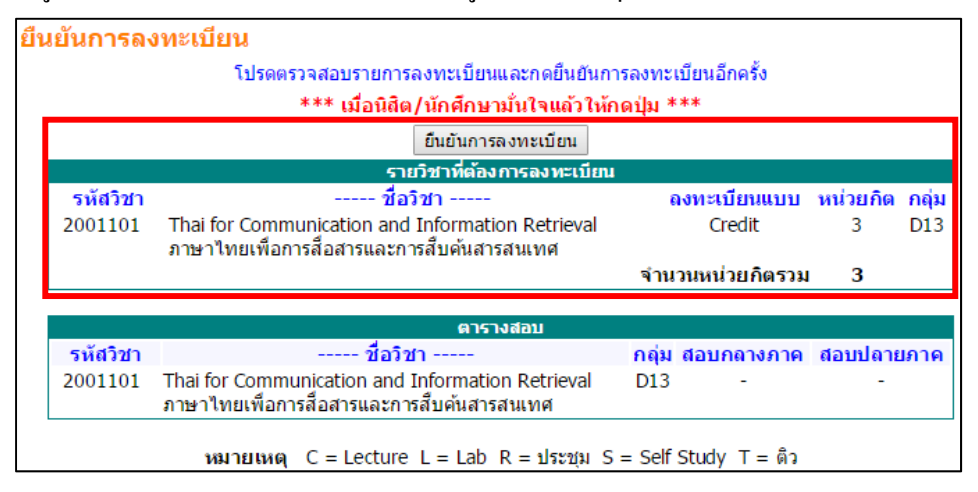

9. จะปรากฏหน้าต่างแสดงการลงทะเบียนสำเร็จ กดปุ่ม "ผลลงทะเบียน" เพื่อตรวจสอบการลงทะเบียนทั้งหมด

| Congratulations!                                                                                                    |
|----------------------------------------------------------------------------------------------------|
| * ระบบทำการสำเร็จ *                                                                                                    |
| กรุณาพิมพ์ตารางเรียน/สอบของรายวิชาที่ลงทะเบียน เก็บไว้เป็นหลักฐาน<br>เพื่อนำมาติดต่อเจ้าหน้าที่งานทะเบียนทุกครั้งเมื่อพบบัญหาการลงทะเบียน                                                                  |
| กรุณา คลิก ที่ปุ่มเพื่อดูผลการลงทะเบียน                                                                                                    |
| ผลลงทะเบียน                                                                                                    |
| ให้นิสิต/นักศึกษาตรวจสอบยอดเงินค่าลงทะเบียนทั้งหมด แล้วนำยอดดังกล่าวไปทำการข้าระเงินผ่านธนาคาที่ระบุ<br>ตามใบแจ้งข้าระเงินค่าลงทะเบียนในเวลาที่กำหนด<br>ท่านมียอดเงินค้างข้าระทั้งหมด <b>17,900.00</b> บาท |

10. จะปรากฏหน้าต่างผลการลงทะเบียน แสดงรายวิชาที่ได้ลงไว้ในเทอมนั้น ๆ

| ผลลงทะเบียน     |                                                                                                    |                |                               |            |     |           |            |          |
|-----------------|----------------------------------------------------------------------------------------------------|----------------|-------------------------------|------------|-----|-----------|------------|----------|
| ปีการศึกษา∢2    | ปีการศึกษา∢2558 ▶ ภาคการศึกษาที่ 1                                                                                                    |                |                               |            |     |           |            |          |
| ยังไม่ถึงช่วงกา | ร พิมพ์ใบข่                                                                                                    | ใาระเงิน กรุถ  | นาตรวจสอบวันจากปฏิทินการศึกษา | า อีกครั้ง |     |           |            |          |
|                 | กรุณาพิมพ์ตารางเรียน/สอบของรายวิชาที่ลงทะเบียน เก็บไว้เป็นหลักฐาน<br>เพื่อนำมาติดต่อเจ้าหน้าที่งานทะเบียนทุกครั้งเมือพบปัญหาการลงทะเบียน |                |                               |            |     |           |            |          |
|                 |                                                                                                    |                | รายวิชาที่ลงทะเบียนได้เ       | แล้ว       |     |           |            |          |
| รหัสวิชา        |                                                                                                    |                | ชื่อวิชา                      | หน่วยกิต   | SEC | ส         | เถานีฯ     |          |
| 2001101         | ภาษาไทย                                                                                                    | ยเพื่อการสื่อส | ารและการสืบค้นสารสนเทศ        | 3          | D13 | มรภ.บ้านส | มเด็จเ     | จ้าพระยา |
|                 | Thai for (                                                                                                    | Communicati    | on and Information Retrieval  |            |     |           |            |          |
|                 |                                                                                                    |                |                               |            |     |           |            |          |
|                 |                                                                                                    |                | ประวัดิการทำรายการลงข         | ทะเบียน    |     |           |            |          |
| ลำดับ วันที่/   | ลำดับ วันที่/รหัสวิชา รายการ ชื่อวิชา หน่วยกิต SEC พิมพ์เมื่อ                                                                            |                |                               |            |     |           | พิมพ์เมื่อ |          |
| 1 19 มิ.ย.      | 1 19 มิ.ย. 2558                                                                                                    |                |                               |            |     |           |            |          |
| 200110          | 2001101 ลงทะเบียน ภาษาไทยเพื่อการสื่อสารและการสืบคันสารสนเทศ 3 D13<br>Thai for Communication and Information Retrieval                   |                |                               |            |     |           |            |          |

### 11. สามารถตรวจสอบผลการลงทะเบียนที่เมนู "รายการลงทะเบียน"

| ออกจากระบบ<br>ดู่มือการใช้งานระบบ<br>ปลี่ยนรหัสผ่าน<br>ประวัตินิสิต/นักศึกษา<br><mark>ลงทะเบียน</mark> | <mark>มียอดเงินด้างข่าระ</mark><br>สามารถตรวจสอบได้จาก <u>ภาระค่าใช้จ่าย/ทุน</u><br>ระบบสารเทศเพื่อการบริหารงาน(MIS)<br>ผ่านเครือข่ายอินเทอร์เน็ด |  |  |
|----------------------------------------------------------------------------------------------------|----------------------------------------------------------------------------------------------------|--|--|
| รายการลงทะเมียน                                                                                        |                                                                                                    |  |  |
| ตารางเรียน-ตารางสอบ En                                                                                 | roll Result                                                                                                    |  |  |
| ตรวจสอบการช่าระเงิน/ทุน                                                                                |                                                                                                    |  |  |
| ผลการศึกษา                                                                                             |                                                                                                    |  |  |
| ตรวจสอบจบ                                                                                              |                                                                                                    |  |  |
|                                                                                                    |                                                                                                    |  |  |

### วิธีการพิมพ์ใบชำระเงินค่าเทอม

1. เลือกเมนู "รายการลงทะเบียน"

| ออกจากระบบ                       | มียอดเงินค้างชำระ<br><mark>สามารถตรวจสอบได้จาก <u>ภาระค่าใช้จ่าย/ทุน</u></mark> |
|----------------------------------|---------------------------------------------------------------------------------|
| คุมอการ เชงานระบบ                |                                                                                 |
| เปลี่ยนรหัสผ่าน                  | ระบบสารเทศเพื่อการบริหารงาน(MIS)                                                |
| ประวัดินิสิต/นักศึกษา            | ผ่านเครือข่ายอินเทอร์เน็ต                                                       |
| ลงทะเบียน                        |                                                                                 |
| รายการลงทะเนียน                  |                                                                                 |
| ตารางเรียน-ตารางสอบ <sub>E</sub> | nroll Result                                                                    |
| ตรวจสอบการข่าระเงิน/ทุน          |                                                                                 |
| ผลการศึกษา                       |                                                                                 |
| ดรวจสอบจบ                        |                                                                                 |
|                                  |                                                                                 |

2. คลิกที่รูปเครื่องพิมพ์ เพื่อพิมพ์ใบชำระค่าเทอม

### \* หมายเหตุ สามารถพิมพ์ใบชำระค่าเทอมได้เมื่อหมดเวลาการลงทะเบียนเรียนรอบ 2

| ผลลงทะเบียน                                                                                                    |                                                           |          |     |                         |  |  |  |
|----------------------------------------------------------------------------------------------------|-----------------------------------------------------------|----------|-----|-------------------------|--|--|--|
| ปีการศึกษา <b>∢2</b> 557 ▶ ภาคการศึก <u>ษาที่ 1 2</u> 3                                                                                                    |                                                           |          |     |                         |  |  |  |
| พิมพ์ใบแจ้งการขำระเงินต่าลงทะเบียน<br>กรุณาพิมพ์ตารางเรียน/สอบของรายวิชาที่ลงทะเบียน เก็บไว้เป็นหลักฐาน<br>เพื่อนำมาติดต่อเจ้าหน้าที่งานทะเบียนทุกครั้งเมื่อพบบัญหาการลงทะเบียน |                                                           |          |     |                         |  |  |  |
| รายาิชาที่องทะเบียบได้แล้า                                                                                                    |                                                           |          |     |                         |  |  |  |
| รหัสวิชา                                                                                                    | ชื่อวิชา                                                  | หน่วยกิต | SEC | สถานีฯ                  |  |  |  |
| 4205310                                                                                                    | ควบคุมคุณภาพในงานอุตสาหกรรม<br>Industrial Quality Control | 3        | M1  | มรภ.บ้านสมเด็จเจ้าพระยา |  |  |  |
| 4205402                                                                                                    | การศึกษาการทำงาน<br>Work Study                            | 3        | M1  | มรภ.บ้านสมเด็จเจ้าพระยา |  |  |  |
| จำนวนหน่วยกิดรวม 6                                                                                                    |                                                           |          |     |                         |  |  |  |

### ประเภทของการจำกัดสิทธิ์

1. จำกัดสิทธิ์ลงทะเบียนโดยอาจารย์ที่ปรึกษา

- วิธีแก้ไขคือ ติดต่ออาจารย์ที่ปรึกษาเพื่อปลดล็อค

| พบการจำกัดสิทธิ์การลงทะเบียน                                    |                             |                                       |
|-----------------------------------------------------------------|-----------------------------|---------------------------------------|
| ประเภทการจำกัดสิทธิ์                                            | ดำอธิบาย                    | โดย                                   |
| จำกัดสิทธิ์โดยอาจารย์ที่ปรึกษา<br>เมื่อ: 17 มิถุนายน 2558 15:13 | กรุณาติดต่ออาจารย์ที่ปรึกษา | อาจารย์ไ <del>ม้มีมายามมีมา</del><br> |

#### 2. จำกัคสิทธิ์ลงทะเบียนเนื่องจากค้างชำระค่าเทอมแรกเข้า (ปี 1 เทอม 1)

- วิธีแก้ไขคือ ชำระก่าเทอมแล้วนำใบเสร็จชำระก่าเทอม มาติดต่อที่งานทะเบียนชั้น 2 ฝ่ายไอทีเพื่อปลดล็อก

| พบการจำกัดสิทธิ์การลงทะเบียน               |                 |                                       |
|--------------------------------------------|-----------------|---------------------------------------|
| ประเภทการจำกัดสิทธิ์                       | ดำอธิบาย        | โดย                                   |
| ค้างหนี้สิน<br>เมื่อ: 27 ตุลาคม 2557 09:33 | ด้างชำระเทอมแรก | สำนักส่งเสริมวิชาการและงาน<br>ทะเบียน |

- 3. จำกัดสิทธิ์การเข้าใช้งานระบบโดยอาจารย์ที่ปรึกษา
- วิธีแก้ไขคือ ติดต่ออาจารย์ที่ปรึกษาเพื่อปลดล็อค

| ดำเตือน                                                                                                    |  |
|----------------------------------------------------------------------------------------------------|--|
| ระบบไม่อนุญาตให้ท่านใช้งานในส่วนที่ร้องขอ อาจมีสาเหตุจาก<br>คุณถูกยกเลิกสิทธิ์ในการใช้ระบบ<br>กรุณาดิดต่ออาจารย์ที่ปรึกษาของคุณ<br>ระบบสารเทศเพื่อการบริหารงาน(MIS)<br>ผ่านเครือข่ายอินเทอร์เน็ต |  |

### 4. จำกัคสิทธิ์การเข้าใช้งานระบบโคยเจ้าหน้าที่งานทะเบียน

- วิธีแก้ไขคือ ติดต่อที่งานทะเบียนเพื่อปลคล็อก

| <mark>ดำเตือน</mark><br>ระบบไม่อนุญาตให้ท่านใช้งานในส่วนที่ร้องขอ อาจมีสาเหตุจาก<br>คุณถูกยกเลิกสิทธิ์ในการใช้ระบบ<br>กรุณาติดต่อเจ้าหน้าที่ สำนักส่งเสริมวิชาการและงานทะเบียน |                                                            |                                       |  |  |  |  |
|----------------------------------------------------------------------------------------------------|------------------------------------------------------------|---------------------------------------|--|--|--|--|
| ประเภทการจำกัดสิทธิ์                                                                                                    | คำอธิบาย                                                   | โดย                                   |  |  |  |  |
| สากัดสิทธิ์โดยเจ้าหน้าที่                                                                                                    | กรุณาติดต่อสำนักส่งเสริมวิชาการและงาน<br>ทะเบียนด่วนที่สุด | สำนักส่งเสริมวิชาการและงาน<br>ทะเบียน |  |  |  |  |